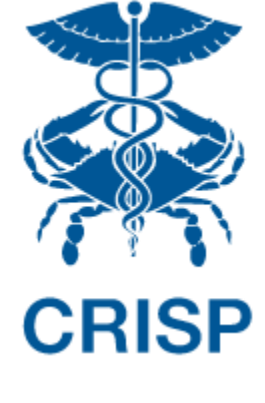

# HEALTH EQUITY EXPLORER REPORTING SUITE

User Guide 1.0

June 9, 2023

hMetrix

## CONTENTS

| 1 | Bac   | kground & Introduction                                          | 2 |
|---|-------|-----------------------------------------------------------------|---|
|   | 1.1   | Software Requirements                                           | 2 |
|   | 1.2   | Launching Health Equity Explorer Reports                        | 2 |
|   | 1.3   | Condition Definitions and Measure Specifications Across Reports | 3 |
|   | 1.4   | Common Functionalities Across Reports                           | 5 |
|   | 1.4.1 | Print and Excel                                                 | 5 |
|   | 1.4.2 | 2 Other Functionalities                                         | 6 |
| 2 | DISF  | PARITY INDEX REPORT                                             | 7 |
|   | 2.1   | Data Source                                                     | 7 |
|   | 2.2   | Dimensions and Measures used in the report:                     | 7 |
|   | 2.3   | Report Format                                                   | 8 |
|   | 2.3.1 | Measure Trends Over Time Relative to State                      | 8 |
|   | 2.3.2 | 2 Measure Trends by Race/Ethnicity/Gender Over Time             | 9 |
| 3 | SOC   | IAL DETERMINANTS OF HEALTH (SDOH) REPORT1                       | 1 |
|   | 3.1   | Data Source1                                                    | 1 |
|   | 3.2   | Dimensions and Measures Used in the Report1                     | 1 |
|   | 3.3   | Report Format                                                   | 2 |

#### **1 BACKGROUND & INTRODUCTION**

Health Equity Explorer is a suite of reports designed to give users an understanding of a given community's health disparities and social determinants of health. The suite currently contains two reports: Disparity Index and Social Determinants of Health (SDOH). The reports use all-payer hospital casemix and American Community Survey data to show users disparities in hospital utilization and social determinants by race, ethnicity, gender, clinical condition and geography. Potential use cases for Health Equity Explorer include:

- Evaluate the impact of community health investment
- Inform community health needs assessments (CHNAs)
- Support grant applications
- Identify hotspots for interventions
- Understand statewide trends in disparities

Health Equity Explorer was designed through a collaborative process with input from Local Health Departments, health equity experts and other CRISP users. Support for the development of Health Equity Explorer was provided by the Community Health Resource Commission (CHRC) as part of the Pathways to Health Equity Program, which aims to expand access to affordable, high-quality health care services in the state's underserved communities; help reduce preventable hospital ED visits; and support the adoption of health information technology in community health resources.

#### 1.1 Software Requirements

The Health Equity Explorer reports are available through a web-based application accessible using a modern browser: Google Chrome 57 or higher, Internet Explorer 11 or higher, Firefox 52 or higher, and Safari 9 or higher.

## 1.2 Launching Health Equity Explorer Reports

Step 1: Log in to CRISP Reporting Services using the user id and password provided for the portal - <u>https://reports.crisphealth.org/</u>

| Log in to CRISP Reporting Services (CRS) Portal                                                                                                    | Log in to CRISP Reporting Services (CRS) Portal                                                                                                    |
|----------------------------------------------------------------------------------------------------|----------------------------------------------------------------------------------------------------|
| Email Next Reset your password? Warning: CRISP policy prohibits username and password sharing. Violation could result in account termination.            | Password Login Reset your password? Warning: CRISP policy prohibits username and password sharing. Violation could result in account termination.               |
| Questions or Concerns? Please contact the <u>CRISP Customer Care Team</u><br>at support@crisphealth.org or 877-952-7477.<br>© hMetrix powered by hMetrix | Questions or Concerns? Please contact the <u>CRISP Customer Care Team</u><br>at support@crisphealth.org or 877-952-7477.<br>© hMetrix powered by <b>hMetrix</b> |

 Your Dashboard \*
 Click here to access the Health Equity Explorer Reports

 Internal Reports
 Public Health

Step 2: Click the Card named "Public Health" within the Portal

Step 3: After clicking the card, users will see a menu with links to various Public Health reports. From this menu, select "Health Equity Explorer"

Step 4: Upon selecting Health Equity Explorer, users can then navigate to the Disparity Index or SDOH report.

| Reports 🛠                       | Health Equity Explorer |                                         |
|---------------------------------|------------------------|-----------------------------------------|
| Health Equity Explorer          | Disparity Index        | 副                                       |
| Select to review report options | SDOH Report            | 副                                       |
|                                 | Add to favorites       | Navigate to report (in new browser tab) |

Step 5: Once the reporting suite opens, users can access reports by selecting measures of their interest.

## 1.3 Condition Definitions and Measure Specifications Across Reports

All reports in the Equity Explorer Reporting Suite are based on a similar set of conditions and utilization measures.

**Condition Identification**: The Health Equity Explorer uses a combination of Chronic Condition Warehouse (CCW) chronic condition category algorithm and other standard algorithms to flag visits with specific diseases. The tables below list the logic used for disease identification. (<u>Click here for CCW Chronic conditions</u> <u>documentation</u>). Each report operationalizes the measure with a utilization indicator, such as ED visit or IP admission.

## Health Equity Explorer

| Disease                           | Disease-specific logic                                                                                                    | Disease-Related logic                               |  |  |  |  |
|-----------------------------------|----------------------------------------------------------------------------------------------------|-----------------------------------------------------|--|--|--|--|
| Diabetes                          | PQI 93 - composite diabetes<br>conditions for ages 18 and older,<br>PDI 15 flag - Diabetes short-term<br>complications for ages 6 through<br>17 years                   | Diabetes CCW                                        |  |  |  |  |
| Asthma                            | PQI 15 - Asthma in adults for ages<br>18 to 39 years,<br>PQI 05 Asthma codes only,<br>PDI 14 flag - asthma for ages 2<br>through 17 years                               | Asthma CCW                                          |  |  |  |  |
| Hypertension                      | PQI 07 - Hypertension for ages 18<br>years and older                                                                                                    | Hypertension CCW                                    |  |  |  |  |
| COPD                              | PQI 05 - Chronic Obstructive<br>Pulmonary Disease only without<br>age limitation                                                                                        | Chronic Obstructive Pulmonary<br>Disease CCW        |  |  |  |  |
| Heart Failure                     | PQI 08 - heart failure for ages 18<br>years and older                                                                                                    | Heart Failure and Non-Ischemic<br>Heart Disease CCW |  |  |  |  |
| Heart Disease                     | Heart Failure CCW; Ischemic Heart Disease CCW; Acute Myocardial<br>Infraction CCW; Stroke CCW                                                                           |                                                     |  |  |  |  |
| Any Cancer                        | Breast cancer CCW; Lung cancer CCW; Prostate Cancer CCW;<br>Endometrial Cancer CCW; Urologic Cancer CCW (Kidney, Renal Pelvis,<br>and Ureter); Colorectal Cancer CCW    |                                                     |  |  |  |  |
| Opioid Overdose                   | National Center for Health Statistics' description for "All Opioid<br>Overdose" category, excluding those for self-harm and assault (contains<br>X2 or X3) <sup>1</sup> |                                                     |  |  |  |  |
| Opioid - related disorder         | Opioid Use Disorder CCW                                                                                                    |                                                     |  |  |  |  |
| Schizophrenia                     | Schizophrenia CCW                                                                                                    |                                                     |  |  |  |  |
| Suicide and intentional self-harm | CCSR MBD012 or MBD027 - CCSR codes identifying suicidal attempt/<br>intentional self-harm                                                                               |                                                     |  |  |  |  |
| Alcohol-related SUD               | Alcohol Use Disorder CCW                                                                                                    |                                                     |  |  |  |  |
| Any Mental Health Condition       | CCSR MBD001-MBD034                                                                                                    |                                                     |  |  |  |  |
| Any Overdose                      | Opioid Overdose category (above)+                                                                                                    | Alcohol Overdose CCW                                |  |  |  |  |
| Any Substance Use                 | Drug Use Disorder CCW + Alcohol U                                                                                                    | se Disorder CCW                                     |  |  |  |  |

<sup>&</sup>lt;sup>1</sup> https://www.cdc.gov/nchs/dhcs/drug-use/icd10-codes.htm

#### 1.4 Common Functionalities Across Reports

#### 1.4.1 Print and Excel

Every report allows for printing the current view of the report to a PDF document. The print option is available on the top right corner of the screen.

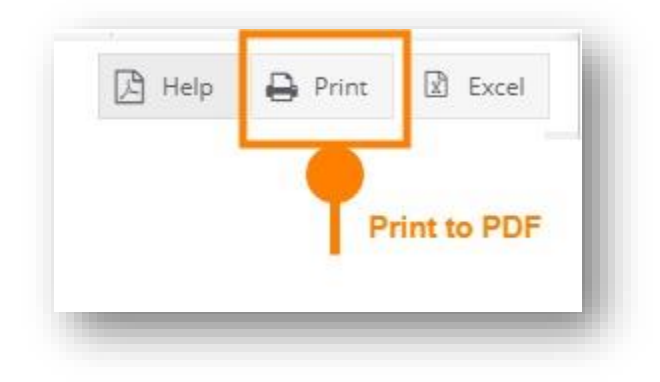

Clicking Print when selecting "This View" will result in the below prompt. The default settings will create a PDF with all the graphs and tables presented in the currently viewed report. Users can select "Specific sheets from this workbook" to download more than one report at a time. Click "Download" to generate the PDF.

| nclude            |             |             |   |
|-------------------|-------------|-------------|---|
| This View         |             |             | • |
| This View         |             |             |   |
| Specific sheets f | rom this da | ashboard    |   |
| Specific sheets f | rom this w  | orkbook     |   |
| Page Size         |             | Orientation |   |
| Letter            | *           | Portrait    | * |
|                   |             |             |   |

Every report allows the user to download an excel file of the current dashboard. The Excel option is available in the top right corner of the screen. Upon clicking the Excel button an excel file will get downloaded.

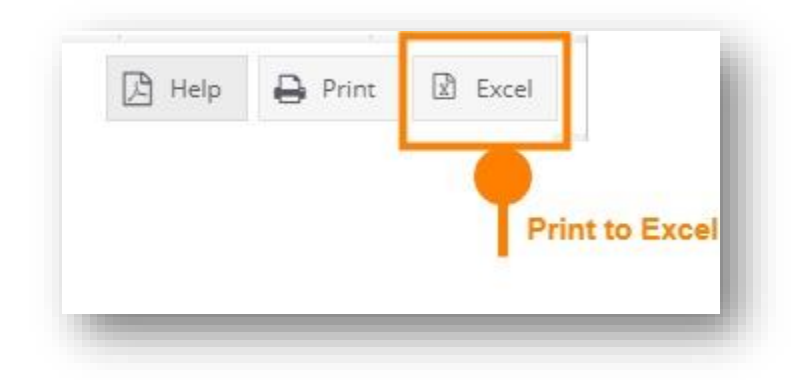

#### 1.4.2 Other Functionalities

On each dashboard, there are menu options for the user to select, which are listed below.

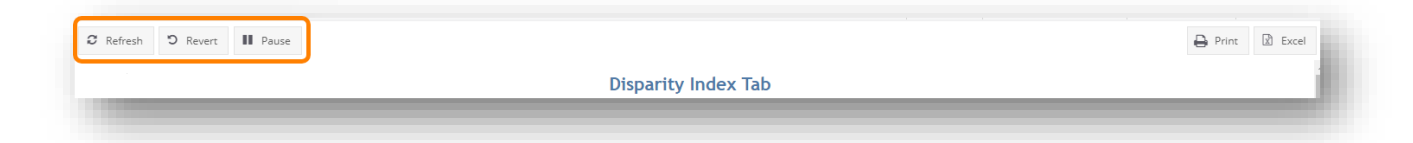

| Functionality | Description                                                                                                    |
|---------------|----------------------------------------------------------------------------------------------------|
| Refresh       | The refresh button is used to refresh the data source used by the dashboard. For example, when we apply a filter and then click the refresh button, the report will be refreshed with the current filters.                                                                                                    |
| Revert        | The revert button restores the report to its default view, undoing all user selections and/or filtering.                                                                                                    |
| Pause         | This button pauses or resumes the dashboard update. This is useful when the suer is making multiple filter changes at once. By pausing the dashboard, the report is not reloaded for each filter change. When the user clicks to resume the dashboard updates, the report will be reloaded with the filter selections applied. |

## 2 DISPARITY INDEX REPORT

The report allows users to compare health disparities for a specific health condition across demographics with the ability to focus on county or zip level details. Based on the dimensions and measures selected the report provides information on the number of cases or percentage of the population or age adjusted rates ailing from a specific health condition.

#### 2.1 Data Source

This report is based on Case Mix Data including IP, OP, and ED claims for the years 2018 through 2023.

Population estimates and race/ethnicity categories are taken from the corresponding year American Community Survey (ACS) data. If ACS data for a specific year is not available, then we use the latest ACS data. For this report, from 2018 to 2020, we use corresponding year ACS data. For the years 2021 to 2023, we use 2021 ACS data, as 2022 and 2023 ACS data was not available at the time of development.

#### 2.2 Dimensions and Measures used in the report:

| Element              | Description                                                                                                    |  |  |  |  |  |  |  |
|----------------------|----------------------------------------------------------------------------------------------------|--|--|--|--|--|--|--|
| Measure              | Defines the condition along with the type of visit, either hospital encounters or ED visits<br>List of measures included in this report is contained in the table below. |  |  |  |  |  |  |  |
| Geography            | County or zip                                                                                                    |  |  |  |  |  |  |  |
| Geographical measure | County names or zip codes; multi-selection                                                                                                    |  |  |  |  |  |  |  |
| Diagnosis Type       | Primary Diagnosis Only or All Diagnosis                                                                                                    |  |  |  |  |  |  |  |
| Time Period          | Drop down to select desired annual time period:                                                                                                    |  |  |  |  |  |  |  |
|                      | a. Calendar Year (CY) - January 1 to December 31                                                                                                    |  |  |  |  |  |  |  |
|                      | b. Fiscal Year (FY) - July 1 to June 30                                                                                                    |  |  |  |  |  |  |  |
| Measure Value        | Radio selection to allow users to toggle between three data elements:                                                                                                    |  |  |  |  |  |  |  |
|                      | a. Count - number of cases for a specific condition.                                                                                                    |  |  |  |  |  |  |  |
|                      | b. Rate - rate per 1,000 population                                                                                                    |  |  |  |  |  |  |  |
|                      | c. Age Adjusted Rate - rates per 1,000 population after normalizing the                                                                                                  |  |  |  |  |  |  |  |
|                      | populations to the same age distribution                                                                                                    |  |  |  |  |  |  |  |
| Disparity Value      | a. Gender - Female and Male                                                                                                    |  |  |  |  |  |  |  |
|                      | b. Race - White, Black, Asian, and Other                                                                                                    |  |  |  |  |  |  |  |
|                      | c. Ethnicity – Hispanic, Not Hispanic                                                                                                    |  |  |  |  |  |  |  |

A description of dimensions and measures used in the report is presented below.

#### List of Measures:

The measures allow the reports to be filtered by specific conditions and visit types. Each measure can be defined by either disease-specific or disease-related logic and shown at either the county or ZIP code level.

| Measure                                        | Specification                                                      |
|------------------------------------------------|--------------------------------------------------------------------|
| Hypertension Hospital<br>Encounters            | Number of Hospital visits for Hypertension                         |
| Diabetes Hospital<br>Encounters                | Number of Hospital visits for Diabetes                             |
| Heart Disease Hospital<br>Encounters           | Number of Hospital visits for Heart Disease                        |
| Substance Use ED Visits                        | Number of Hospital ED visits for substance use disorder            |
| Opioid - related ED Visits                     | Number of Hospital ED visits for Opioid-related issues             |
| Asthma ED Visits                               | Number of Hospital ED visits for Asthma                            |
| Opioid Overdose ED Visits                      | Number of Hospital ED visits for Opioid Overdose                   |
| Suicide and Intentional<br>Self-harm ED Visits | Number of Hospital ED visits for Suicide and Intentional Self-harm |

The table below presents each of the measures and the specifications for defining the measures

#### 2.3 Report Format

The report contains two panels, each with different functionality and structure.

#### 2.3.1 Measure Trends Over Time Relative to State

The top half of the disparity index tab provides information with respect to either a count, rate or age adjusted rate for the entire state and selected county or zip code. % Difference indicates whether there was an increase or decrease in the percentage of visits for a specific condition compared to the previous year. The graph represents the count, rate or age adjusted rate for the state and the selected region(s).

|                |                   |                             |               |                |                           |            |                         | Disparity                           | y Index    | Tab                     |                                 |                              |                                           |           |                       |               |                       |    |
|----------------|-------------------|-----------------------------|---------------|----------------|---------------------------|------------|-------------------------|-------------------------------------|------------|-------------------------|---------------------------------|------------------------------|-------------------------------------------|-----------|-----------------------|---------------|-----------------------|----|
| Measure        |                   | G                           | ieography     |                |                           | Geograp    | hical measu             | ure                                 | Diag       | iosis Type              |                                 | Time                         | e Period                                  |           | Measure               | Value         |                       |    |
| Hypertension H | ospital Encoun    | ters 💌                      | County        |                |                           | Baltimo    | re City                 |                                     | ▼ All C    | agnosis                 |                                 | CY                           |                                           |           | Ocour                 | t             |                       |    |
| Select a       | ny one cor        | <b>ndition</b><br>State and | d County:     | Select co      | <b>unty or zi</b><br>lear | p          | Sele<br>multip<br>or zi | ct one or<br>ble county<br>ip codes | Sele       | <b>:t diagno</b> :<br>C | <b>sis type</b><br>ount of Hype | Select<br>or<br>ertension He | Calendar y<br>Fiscal Year<br>ospital Enco | unters By | ORate<br>OAge<br>Year | Adjusted Rate | show data             | as |
|                | 201               | 6 2017                      | 2018          | 2019           | 2020                      | 2021       | 2022                    | 2023                                |            |                         |                                 |                              | _                                         |           |                       | rated<br>rat  | measure or<br>v count |    |
| State          | 1,103,76          | 0 1,156,695                 | 1,162,764     | 1,141,967      | 881,597                   | 968,513    | 872,182                 | 836,778                             | 1 000 000  | _                       |                                 |                              |                                           |           |                       |               |                       |    |
| % Difference   |                   | 4.80%                       | 0.52%         | -1.79%         | -22.80%                   | 9.86%      | -9.95%                  | -4.06%                              | 2,000,000  |                         |                                 |                              |                                           |           | $\frown$              |               |                       |    |
|                | 2014              | 2017                        | 2010          | 2010           | 2020                      | 2021       | 2022                    | 2022                                |            |                         |                                 |                              |                                           |           |                       |               |                       |    |
| Selected Regi  | 2010<br>n 258.629 | 2017                        | 276 158       | 261 485        | 190,669                   | 211 932    | 179 522                 | 170 988                             | 500,000    |                         |                                 |                              |                                           |           |                       |               |                       |    |
| % Difference   |                   | 7.92%                       | -1.06%        | -5.31%         | -27.08%                   | 11.15%     | -15.29%                 | -4.75%                              |            |                         |                                 |                              |                                           |           |                       |               |                       |    |
|                |                   |                             |               |                |                           |            |                         |                                     | c          |                         |                                 |                              |                                           |           |                       |               |                       |    |
|                |                   |                             |               |                |                           |            |                         |                                     |            | 2016                    | 2017                            | 2018                         | 2019                                      | 2020      | 2021                  | 2022          | 2023                  |    |
| NA/Null denote | : low observati   | on counts that              | t cannot he s | hown in this r | enort Please              | expand you | r aeoaranhia            | area                                | Selected R | egion                   |                                 |                              |                                           |           |                       |               |                       |    |

**Age-adjusted rate**: Age-adjusted rates enable more appropriate comparisons between groups with different age distributions. For example, a county with a higher percentage of elderly people may have a higher rate of hospitalization than a county with a younger population, merely because the elderly are more likely to be hospitalized. (The same distortion can happen when comparing races, genders, or time periods.) Age-adjusted rates are calculated on a rate per 1,000 population.

#### 2.3.2 Measure Trends by Race/Ethnicity/Gender Over Time

The bottom half of the Disparity Index dashboard provides information on rates or age adjusted rates of a specific condition over years. The rate is based on either race, ethnicity, or gender. The disparity index represents the variation in rates of visit occurrence for a specific condition over years with respect to a reference group.

|                          |              |            |            |            |            |             |           |       |            |               |            |           |             | Disparit<br>Race | y Measure   | •          |
|--------------------------|--------------|------------|------------|------------|------------|-------------|-----------|-------|------------|---------------|------------|-----------|-------------|------------------|-------------|------------|
|                          | Age Adjusted | Rate of H  | lypertensi | on Hospita | al Encount | ers by Yea  | r by Race |       | Age Adj    | justed Rate o | of Hyperte | nsion Hos | pital Enco  | unters by        | Year by Rac | . 1        |
| Based on Selected Region |              |            |            |            |            |             |           | Based | on Selecte | ed Region     |            | Select E  | thnicity or |                  |             |            |
|                          | 2016         | 2017       | 2018       | 2019       | 2020       | 2021        | 2022      | 2023  |            |               |            |           |             |                  | Gende       | r or Race  |
| Vhite                    | 272.7        | 283.0      | 277.0      | 263.9      | 198.0      | 218.4       | 187.8     | 91.6  |            |               |            |           |             |                  |             |            |
| lack                     | 496.9        | 544.7      | 546.9      | 523.0      | 389.3      | 430.6       | 358.7     | 176.8 |            |               |            |           |             |                  |             |            |
| sian                     | 70.5         | 75.3       | 99.0       | 113.8      | 74.3       | 109.0       | 100.5     | 49.3  | 400        |               |            |           | ~           |                  |             |            |
| ther                     | 219.2        | 258.6      | 242.9      | 223.1      | 151.2      | 179.5       | 169.8     | 86.7  |            |               |            |           |             |                  |             |            |
|                          | Disparity In | dex of Hyp | pertension | Hospital B | Encounter  | s by Year b | y Race    |       | 200        |               |            |           |             |                  |             | $\searrow$ |
|                          | 2016         | 2017       | 2018       | 2019       | 2020       | 2021        | 2022      | 2023  |            |               |            |           |             |                  |             |            |
| Vhite                    | 1.000        | 1.000      | 1.000      | 1.000      | 1.000      | 1.000       | 1.000     | 1.000 |            |               |            |           |             |                  |             |            |
| lack                     | 1.822        | 1.925      | 1.974      | 1.981      | 1.966      | 1.972       | 1.910     | 1.931 | 0          |               |            |           |             |                  |             |            |
| sian                     | 0.258        | 0.266      | 0.357      | 0.431      | 0.375      | 0.499       | 0.535     | 0.539 | 2016       | 2017          | 2018       | 2019      | 2020        | 2021             | 2022        | 2023       |
| ther                     | 0.804        | 0.914      | 0.877      | 0.845      | 0.764      | 0.822       | 0.904     | 0.947 | Asian      | Black         |            | Other     | W           | ite              |             |            |
|                          |              |            |            |            |            |             |           |       |            |               |            |           |             |                  |             |            |

The reference group for each of the disparity measure is as follows,

#### a) Gender - Male

- b) Race White
- c) Ethnicity Not-Hispanic

The graph depicts the rate or age adjusted rate based on the of measure value selected (either rate or age adjusted rate) in current tab.

## 3 SOCIAL DETERMINANTS OF HEALTH (SDOH) REPORT

The report allows users to compare social disparities at county or zip code level for a specific year and measure. The report has an interactive map showing social determinants of health (SDOH) indicators in Maryland, including the economic, social, housing and transportation status of residents across the state. The report displays the definition of each measure at the bottom of the dashboard.

#### 3.1 Data Source

The social determinant measures are taken from American Community Survey (ACS) data profile for the years 2018 to 2021.

## 3.2 Dimensions and Measures Used in the Report

| Concept        | Measure                                                | 2018 ACS                     | 2019 ACS                     | 2020 ACS                     | 2021 ACS                     |
|----------------|--------------------------------------------------------|------------------------------|------------------------------|------------------------------|------------------------------|
| Education      | Have High School<br>Graduate or<br>higher <sup>2</sup> | Inverse of<br>DP02_0066PE    | Inverse of<br>DP02_0067PE    | Inverse of<br>DP02_0067PE    | Inverse of<br>DP02_0067PE    |
| Employment     | Unemployment                                           | DP03_0009PE                  | DP03_0009PE                  | DP03_0009PE                  | DP03_0009PE                  |
| Poverty        | Below Poverty                                          | DP03_0128PE                  | DP03_0128PE                  | DP03_0128PE                  | DP03_0128PE                  |
| Income         | Per Capita Income                                      | DP03_0088E                   | DP03_0088E                   | DP03_0088E                   | DP03_0088E                   |
| Transportation | No Vehicle                                             | DP04_0058PE                  | DP04_0058PE                  | DP04_0058PE                  | DP04_0058PE                  |
| Housing        | Crowding                                               | DP04_0078PE +<br>DP04_0079PE | DP04_0078PE +<br>DP04_0079PE | DP04_0078PE +<br>DP04_0079PE | DP04_0078PE +<br>DP04_0079PE |
| Language       | Limited English<br>Speaking                            | DP02_0113PE                  | DP02_0114PE                  | DP02_0116PE                  | DP02_0115PE                  |

ACS variable for each year used in this report is listed below

The definitions for the above mentioned variables for each year is taken from <u>here</u>. To obtain the definitions for different years, just modify the year in the URL.

<sup>&</sup>lt;sup>2</sup> ACS data reflects the percent of people aged 25 and over who have graduated from high school or higher. For purposes of this report, the metric has been inverted to reflect the percent of people who are **not** a High School Graduate or higher. This is consistent with the directionality of all other measures, where larger scores are associated with greater challenge/need.

| Element   | Description                                                                                                    |  |  |  |  |  |  |  |  |  |
|-----------|----------------------------------------------------------------------------------------------------|--|--|--|--|--|--|--|--|--|
| Geography | County or zip                                                                                                    |  |  |  |  |  |  |  |  |  |
| Year      | Radio selection to allow users to toggle between year of choice                                                                                                    |  |  |  |  |  |  |  |  |  |
| Measure   | <ol> <li>Radio selection to allow users to choose social determinant measure         <ol> <li>Education - % of population 25 years and older with less than a high school diploma.</li> <li>Employment - % estimate of civilian labor force who are unemployed in a specific geographic area.</li> <li>Poverty - % of families and people whose income in the past 12 months is below poverty level.</li> <li>Transportation - % estimate of households with no vehicle available in a specific geographical area.</li> <li>Housing - % estimate of occupied housing units with more than one occupant per room in a specific geographical area.</li> <li>Language - % estimate of the population 5 years and over who speak a language other than English at home in a specific geographic area.</li> <li>Income - Per capita estimate (dollars), which has been inflation-adjusted for the selected year.</li> </ol> </li> </ol> |  |  |  |  |  |  |  |  |  |

A description of dimensions and measures used in the report is presented below.

#### 3.3 Report Format

The SDOH Report provides users with the ability to compare social determinant measures for a specific year across counties or zip codes. For example, the screenshot below shows the rate of unemployment for the year 2021 across different counties.

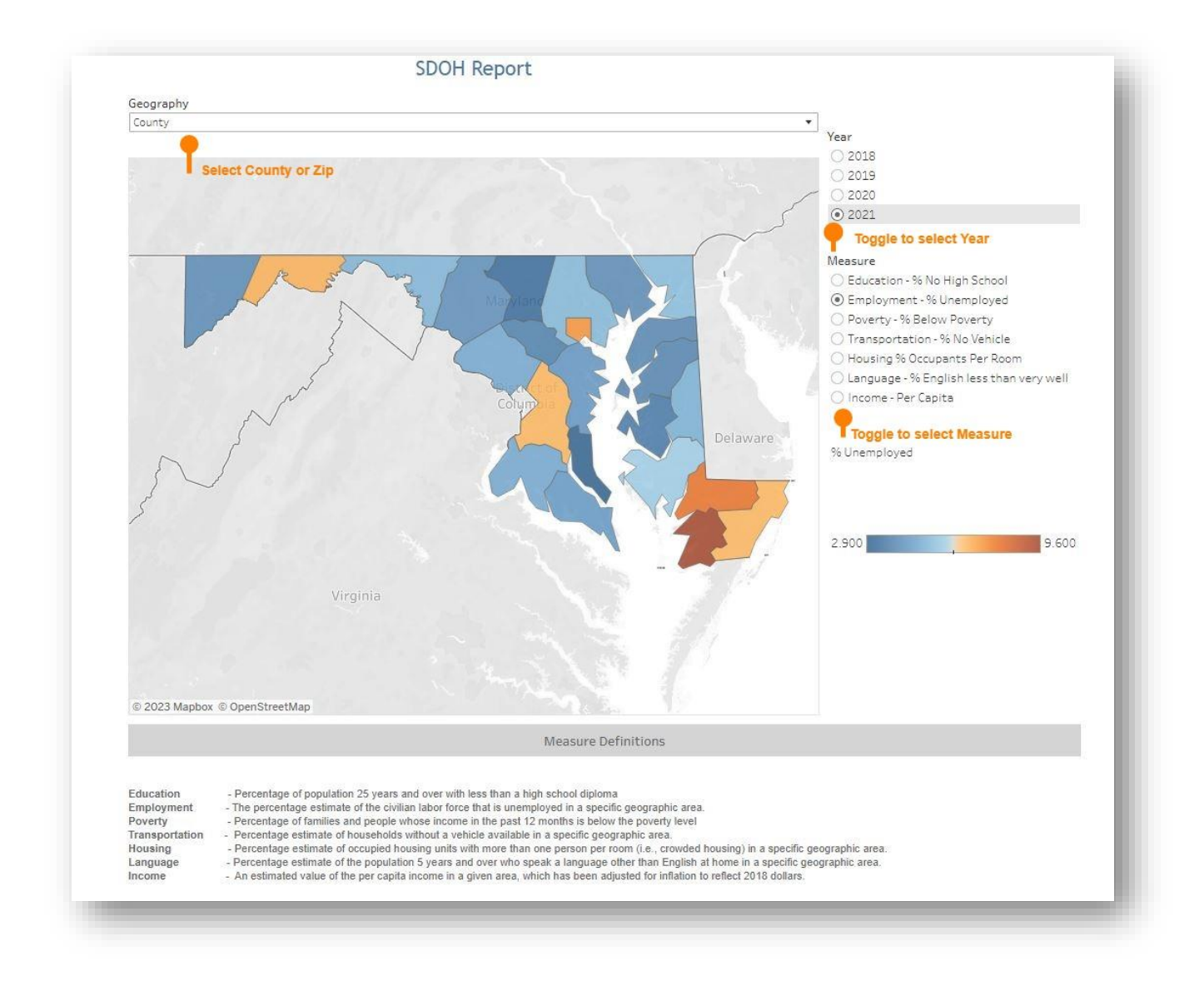